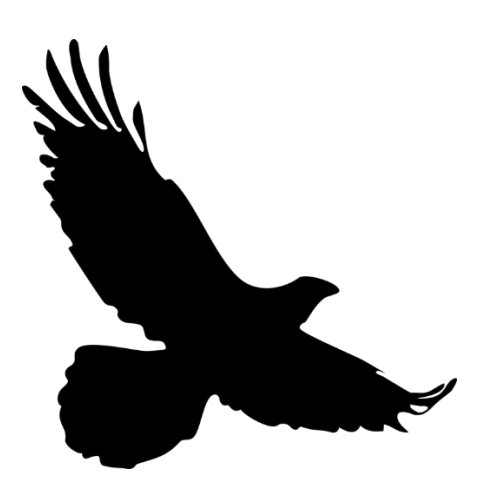

# **RAPTR User's Guide for Grant Applicants**

A brief guide to registering and submitting a grant proposal through the **R**esources **A**gency **P**roject **T**racking and **R**eporting system.

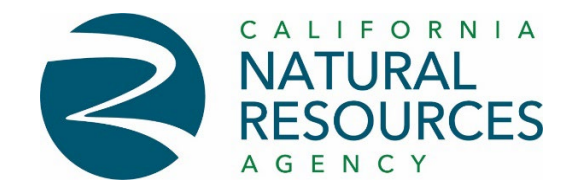

April 2024

## **RAPTR Proposal Submission Process**

RAPTR allows you to submit all your proposal documents in one place. This guide shows you how to:

- Register and log in to RAPTR.
- Submit a grant proposal [application].
- Review your submission.

#### Step 1. Registering as a new User

1. Visit <u>https://raptr.resources.ca.gov/</u> and click the green *Register* button.

|                                                                                                    |                                                                                                    |                                                                       | - KA                                                                 |                                                       |                  |
|----------------------------------------------------------------------------------------------------|----------------------------------------------------------------------------------------------------|-----------------------------------------------------------------------|----------------------------------------------------------------------|-------------------------------------------------------|------------------|
|                                                                                                    |                                                                                                    |                                                                       |                                                                      |                                                       |                  |
| RAPTR                                                                                                    |                                                                                                    |                                                                       |                                                                      |                                                       |                  |
| Welcome to the Resources<br>The California Natural Reso<br>management and reporting<br>CNRA-managed funding so                                          | Agency Project Tracking a<br>urces Agency (CNRA) has<br>system to aggregate pro<br>urces and projects. We ho     | and Reporting<br>developed th<br>ject data and<br>ope the RAPT        | (RAPTR) Syste<br>is centralized<br>track the long<br>R system will b | m home pag<br>project<br>term success<br>e an importa | e.<br>s of<br>nt |
| resource for all those apply<br>of California's natural, cultur                                                                                         | ing for, or managing State<br>ral, and historical resourc                                                        | e-funded proj<br>es.<br>Log In (all user:                             | ects relating to                                                     | the steward                                           | Iship            |
| resource for all those apply<br>of California's natural, cultu                                                                                          | ing for, or managing State<br>ral, and historical resource<br>Register                                           | e-funded proj<br>ies.<br>Log In (all user                             | ects relating to                                                     | the steward                                           | Iship            |
| resource for all those apply<br>of California's natural, cultu<br>Related Information                                                                   | ing for, or managing Stat<br>ral, and historical resource<br>Register<br>Related Information                     | e-funded proj<br>ies.<br>Log In (all user:                            | ects relating to                                                     | o the steward                                         | Iship            |
| resource for all those apply<br>of California's natural, cultu<br>Related Information<br>Statewide Funding<br>Opportunities                             | Register Register Related Information Background Infor                                                           | e-funded proj<br>les.<br>Log In (all users<br>rmation on              | Related Informat                                                     | Ion<br>Cortunities                                    | Iship            |
| resource for all those apply<br>of California's natural, cultu<br>Related Information<br>Statewide Funding<br>Opportunities<br>California Grants Portal | Register Reduct Information Reduct Information Related Information Background Infor RAPTR Monitoring and Steward | e-funded proj<br>res.<br>Log In (all users<br>rmation on<br>ship Unit | Related Informat<br>Funding opp<br>within CNR4                       | Ion<br>Doortunities                                   | Iship            |

2. Enter the requested information and click the *Register* button at the bottom of the page.

| reate     | a new account                                       |
|-----------|-----------------------------------------------------|
| First Nam | e                                                   |
|           |                                                     |
| Last Name | 2                                                   |
|           |                                                     |
| Phone     |                                                     |
|           |                                                     |
| Email     |                                                     |
| The Ema   | il field is required.                               |
| Password  |                                                     |
| Minimu    | m 7 characters, one non-alphanumeric, one uppercase |
| The Pass  | word field is required.                             |
| Confirm p | assword                                             |
|           |                                                     |

- 3. After submitting your information, be sure to check your email and follow the instructions to confirm your registration.
- 4. New users will need to email <u>raptr@resources.ca.gov</u> to let RAPTR admin know you are registering so that RAPTR admin can complete your registration by assigning you to a pre-registered organization.
- 5. If you cannot find an organization in any of the drop-down lists provided, you will need to contact RAPTR Admin at <a href="mailto:raptr@resources.ca.gov">raptr@resources.ca.gov</a> and provide them with the following information about the organization you belong to:
  - a. Organization Name
  - b. Full Organization Address
  - c. Organization Federal Tax ID (FEIN)
  - d. Organization Type (chose from the following):
    - State
    - Federal
    - Local Government
    - Educational
    - Native American Tribal Govt.
    - Native-led Non-profit
    - Non-profit
    - Private Business
    - Private Organization
    - Special District
    - Water Board
    - Other
- 6. Once you have received confirmation that your organization was added and linked to your account, return to the homepage and click *Log In (all users)*.
- 7. Now that you have logged in, you are ready to submit a proposal to a Grant Opportunity of interest.

### Step 2. Submitting A Proposal

1. Clicking on the sub-menu *Submit Proposal* will take you to the Grant Opportunities page which will list all of the Grant Opportunities being solicited through RAPTR.

| RESOURCES RA                                         | PTR 🕽                | Home Conta                      | ct Us Opportunities Gr | ants ▼ Project Search              |
|------------------------------------------------------|----------------------|---------------------------------|------------------------|------------------------------------|
| Grant Opportunities                                  |                      |                                 |                        | Submit Proposal<br>Manage Proposal |
| Grant Opportunities My Grants                        |                      |                                 |                        |                                    |
| Grant Opportunity Name Grant Opportunity Name Search |                      | Status<br>O Open O Closed 💿 All |                        |                                    |
| 😰 Export to Excel                                    |                      |                                 |                        |                                    |
| Drag a column header and drop it here to             | group by that column |                                 |                        |                                    |
| Grant Opportunity Name                               | Open Date            | Deadline                        | Last Saved             | Proposal Questions                 |
| California Museum Grant Program                      | 04/08/2024 09:00     | 05/22/2024 05:00                | null                   | Download                           |
| Climate, Access, and Resources                       | 09/02/2020 03:00     | null                            | null                   | Download                           |

- 2. If you don't see the Grant Opportunity of interest, try using the Grant Opportunity search tool. Just type any part of the Grant Opportunity name and RAPTR will try to locate it for you.
- 3. Once you have located the Grant Opportunity of interest, click on the *Open* button located in the *Submit Proposal* column. This will open a new tab in your browser with the Online Proposal Submission Form for your chosen Grant Opportunity.

| Introduction                             |                                                                                                    |
|------------------------------------------|----------------------------------------------------------------------------------------------------|
| REQ: Project Information                 | CALIFORNIA MUSEUM GRANT                                                                                                    |
| REQ: Recipient Organization              | Proposal Submission                                                                                                    |
| REQ: Project Owner                       | The California Museum Grant Program intends to solicit project proposals that assist the California Cultural and Historical                                                                                |
| REQ: Project Location                    | Endowment (CCHE) in supporting and enhancing museums that are deeply rooted in, and reflective of, previously<br>underserved communities and will give priority consideration to projects in museums that: |
| Additional Project Information           | Are severely affected by COVID-19; and     Theteoree undercorred communities or students subject to Title 1 of the Enderel Elementary and Cocondary Education                                              |
| Project Summary                          | Act.                                                                                                    |
| Project Questions I: Eligibility         | all the                                                                                                    |
| Project Questions II: Project Need       | CALIFORNIA                                                                                                    |
| Project Questions III: Priorities        | Cultural (& Historical                                                                                                    |
| Project Questions IV: Organizational Cap | ENDOWMENT                                                                                                    |
| Project Questions V: Project Readiness   |                                                                                                    |
| Project Questions IV: Additional Project | **NOTE: If a Question does not display OR is not required in this online application form, then you do not need                                                                                            |
| Proposal Attachments                     | to provide an answer.                                                                                                    |
| REQ: Summary                             |                                                                                                    |
| REQ: Submission                          |                                                                                                    |
|                                          | Next / Save progress                                                                                                    |
|                                          | Page 1 / 16                                                                                                    |

4. To begin the proposal submission process, click the *Next/Save* button at the bottom lefthand of the screen. 5. Enter the information for each text box and click *Next/Save* or *Save Progress* if you would like to resume the application later. The questions you will be asked can vary according to the needs of each grant opportunity.

| Introduction                                                                                                    |                                                                                                    |
|----------------------------------------------------------------------------------------------------|----------------------------------------------------------------------------------------------------|
| REQ: Project Information                                                                                                    | RESOURCES<br>A G E N C Y                                                                                                    |
| REQ: Recipient Organization                                                                                                    |                                                                                                    |
| REQ: Project Owner                                                                                                    | Core Project Information                                                                                                    |
| REQ: Project Location                                                                                                    |                                                                                                    |
| Additional Project Information                                                                                                    | ProjectTitle                                                                                                    |
| Project Summary                                                                                                    |                                                                                                    |
| Project Questions I: Eligibility                                                                                                    | ProjectDescription<br>Preservation of the Mully McMully historic building in Sacramento.                                                                                                    |
| Project Questions II: Project Need                                                                                                    |                                                                                                    |
| Project Questions III: Priorities                                                                                                    |                                                                                                    |
| Project Questions IV: Organizational Cap                                                                                                    |                                                                                                    |
| Project Questions V: Project Readiness                                                                                                    |                                                                                                    |
| Project Questions IV: Additional Project                                                                                                    | 1933 characters left                                                                                                    |
| Proposal Attachments                                                                                                    | \$40,000                                                                                                    |
| REQ: Summary                                                                                                    | FundingAmountRequested                                                                                                    |
| REQ: Submission                                                                                                    | 540,000                                                                                                    |
|                                                                                                    | ProjectStartDate A/30/2024                                                                                                    |
|                                                                                                    | ProjectEndDate                                                                                                    |
|                                                                                                    | 4/30/2026                                                                                                    |
|                                                                                                    |                                                                                                    |
|                                                                                                    | Previous Next / Save Save progress                                                                                                    |
|                                                                                                    | Previous Next / Save Save progress Page 2 / 16                                                                                                    |
|                                                                                                    | Previous Next / Save Save progress Page 2 / 16                                                                                                    |
| Introduction                                                                                                    | Previous Next / Save Save progress Page 2 / 16 CALLER OR IN LA NATURAL                                                                                                    |
| Introduction<br>REQ: Project Information                                                                                                    | Previous Next / Save Save progress Page 2 / 16 Page 2 / 16 CALLER OR NITA RESOURCES A GEN CT                                                                                                    |
| Introduction<br>REQ: Project Information<br>REQ: Recipient Organization                                                                                                    | Previous Next / Save Save progress<br>Page 2 / 16                                                                                                    |
| Introduction<br>REQ: Project Information<br>REQ: Recipient Organization<br>REQ: Project Owner                                                                                                    | Previous Next / Save progress<br>Page 2 / 16                                                                                                    |
| Introduction<br>REQ: Project Information<br>REQ: Recipient Organization<br>REQ: Project Owner<br>REQ: Project Location                                                                                                    | Previous Next / Save progress Page 2 / 16 Page 2 / 16 |
| Introduction<br>REQ: Project Information<br>REQ: Recipient Organization<br>REQ: Project Owner<br>REQ: Project Location<br>Additional Project Information                                                                                                    | Previous       Next / Save         Save progress       Page 2 / 16 <b>Project Summary</b> Please provide a concise description of the proposed project responding to all the itemized topics below including: 1. The need of the museum being addressed by the proposed project          1. The need of the museum being addressed by the proposed project         2. The activities to be performed                                                                                                    |
| Introduction<br>REQ: Project Information<br>REQ: Recipient Organization<br>REQ: Project Owner<br>REQ: Project Location<br>Additional Project Information<br><b>Project Summary</b>                                                                                                    | Previous       Next / Save         Bage 2 / 16             Page 2 / 16             Page 2 / 16 <b>Control Control Control Control Project Summary</b> Please provide a concise description of the proposed project responding to all the itemized topics below including:           In the distinct project deliverables           In the distinct project deliverables           Intended audience and how the project serves the public                                                                                                    |
| Introduction<br>REQ: Project Information<br>REQ: Recipient Organization<br>REQ: Project Owner<br>REQ: Project Location<br>REQ: Project Location<br>Additional Project Information<br>Project Summary<br>Project Questions 1: Eligibility                                                                                                    | Previous       Next / Save         Save progress    Page 2 / 16      Page 2 / 16      Page 2 / 16    Page 2 / 16    Page 2 / 16    Page 2 / 16    Page 2 / 16    Page 2 / 16    Page 2 / 16    Page 2 / 16    Page 2 / 16      Page 2 / 16    Page 2 / 16    Page 2 / 16    Page 2 / 16    Page 2 / 16    Page 2 / 16 Page 2 / 16 <                                                                                                    |
| Introduction Introduction REQ: Project Information REQ: Recipient Organization REQ: Project Owner REQ: Project Location Additional Project Information Project Questions 1: Eligibility Project Questions 1: Project Need                                                                                                    | <page-header><page-header>           Previous         Next / Save           Page 2 / 16</page-header></page-header>                                                                                                    |
| Introduction         REQ: Project Information         REQ: Recipient Organization         REQ: Project Owner         REQ: Project Location         REQ: Project Information         Project Summary         Project Questions 1: Eligibility         Project Questions 11: Project Need         Project Questions 11: Project Need                                                                                                    | <page-header>           Previous         Next / Save           Page 2 / 16</page-header>                                                                                                    |
| Introduction         REQ: Project Information         REQ: Recipient Organization         REQ: Project Owner         REQ: Project Location         REQ: Project Location         Additional Project Information         Project Summary         Project Questions I: Eligibility         Project Questions II: Project Need         Project Questions II: Priorities         Project Questions IV: Organizational Cap                                                                                                    | <page-header><page-header><page-header><image/><image/><section-header><section-header><text><list-item><text><list-item><section-header><text></text></section-header></list-item></text></list-item></text></section-header></section-header></page-header></page-header></page-header>                                                                                                    |
| Introduction         REQ: Project Information         REQ: Recipient Organization         REQ: Project Owner         REQ: Project Location         Additional Project Information         Project Summary         Project Questions 1: Eligibility         Project Questions II: Project Need         Project Questions II: Project Need         Project Questions V: Organizational Cap                                                                                                    | <page-header><image/><image/><image/><image/><text><text><text><list-item><list-item><list-item><list-item><section-header></section-header></list-item></list-item></list-item></list-item></text></text></text></page-header>                                                                                                    |
| Introduction         REQ: Project Information         REQ: Recipient Organization         REQ: Project Owner         REQ: Project Location         REQ: Project Location         Additional Project Information         Project Questions 1: Eligibility         Project Questions 11: Project Need         Project Questions 11: Project Need         Project Questions V: Organizational Cap         Project Questions V: Project Readiness         Project Questions V: Project Readiness                                                                                                    | <page-header><image/><image/><text><text><section-header><text><list-item><list-item><list-item><section-header></section-header></list-item></list-item></list-item></text></section-header></text></text></page-header>                                                                                                    |
| Introduction         REQ: Project Information         REQ: Recipient Organization         REQ: Project Owner         REQ: Project Location         REQ: Project Location         Additional Project Information         Project Questions I: Eligibility         Project Questions II: Project Need         Project Questions II: Project Need         Project Questions II: Project Readiness         Project Questions V: Organizational Cap         Project Questions V: Additional Project         Project Questions IV: Additional Project         Project Questions IV: Additional Project                                                                                                    | <page-header><image/><image/><text><text><text><text><list-item><list-item><list-item><list-item><list-item><section-header><text><list-item><list-item><list-item><list-item><list-item></list-item></list-item></list-item></list-item></list-item></text></section-header></list-item></list-item></list-item></list-item></list-item></text></text></text></text></page-header>                                                                                                    |
| Introduction         REQ: Project Information         REQ: Recipient Organization         REQ: Project Owner         REQ: Project Location         Additional Project Information         Project Questions 1: Eligibility         Project Questions 11: Project Need         Project Questions 11: Project Need         Project Questions 11: Project Readiness         Project Questions IV: Project Readiness         Project Questions IV: Additional Project         Project Questions IV: Additional Project         Project Questions IV: Additional Project         Project Questions IV: Additional Project         Project Questions IV: Additional Project         Project Questions IV: Additional Project         Project Questions IV: Additional Project         Project Questions IV: Stroject Readiness         Project Questions IV: Additional Project         Project Questions IV: Additional Project         Project Questions IV: Additional Project         Project Questions IV: Project Readiness         Project Questions IV: Project Readiness         Project Questions IV: Project Readiness         Project Questions IV: Project Readiness         Project Questions IV: Project Readiness         Project Questions IV: Project Readiness         Project Questions IV: Project Readiness </th <th><page-header><image/><image/><text><text><text><list-item><list-item><list-item><list-item><list-item><list-item><text></text></list-item></list-item></list-item></list-item></list-item></list-item></text></text></text></page-header></th> | <page-header><image/><image/><text><text><text><list-item><list-item><list-item><list-item><list-item><list-item><text></text></list-item></list-item></list-item></list-item></list-item></list-item></text></text></text></page-header>                                                                                                    |

6. Please provide the requested information and continue through each page of the application portal until you reach the *Submit Application* page. Click on the *Submit* button to complete the submission of your grant proposal.

| Introduction                             | CALIFORNIA<br>NATURAL                                                      |
|------------------------------------------|----------------------------------------------------------------------------|
| REQ: Project Information                 | RESOURCES                                                                  |
| REQ: Recipient Organization              |                                                                            |
| REQ: Project Owner                       | Project Questions                                                          |
| REQ: Project Location                    | I. Eligibility                                                             |
| Additional Project Information           |                                                                            |
| Project Summary                          | 1. Applicant Eligibility                                                   |
| Project Questions I: Eligibility         | Choose <u>one</u> :                                                        |
| Project Questions II: Project Need       | Non-profit Organization (as listed on IRS form 990)     Bublic Accept      |
| Project Questions III: Priorities        |                                                                            |
| Project Questions IV: Organizational (   | a 2. Name of Museum                                                        |
| Project Questions V: Project Readines    | s                                                                          |
| Project Questions IV: Additional Proje   | d McMully Mully Museum                                                     |
| Proposal Attachments                     | 130 characters left                                                        |
| REQ: Summary                             | 3. Discipline of the museum/organization                                   |
| REQ: Submission                          | Choose <u>one</u> that best applies:                                       |
|                                          | Art Museum/Art Center                                                      |
|                                          | Children's/Youth Museum                                                    |
|                                          |                                                                            |
|                                          | History/Historical Museum                                                  |
|                                          | C Living Collection                                                        |
|                                          | Science Center                                                             |
|                                          |                                                                            |
|                                          | 4. Year of museum establishment:                                           |
|                                          | Please provide only the four-digit year                                    |
| Introduction                             |                                                                            |
| REQ: Project Information                 | RESOURCES                                                                  |
| REQ: Recipient Organization              |                                                                            |
| REQ: Project Owner                       | Submission                                                                 |
| REQ: Project Location                    | Almost finished!                                                           |
| Additional Project Information           | **Please note**                                                            |
| Project Summary                          | Once you press Submit, you will no longer be able to change your proposal. |
| Project Questions I: Eligibility         |                                                                            |
| Project Questions II: Project Need       | Previous Save progress Submit                                              |
| Project Questions III: Priorities        | Page 16 / 16                                                               |
| Project Questions IV: Organizational Cap |                                                                            |
| Project Questions V: Project Readiness   |                                                                            |
| Project Questions IV: Additional Project |                                                                            |
| Proposal Attachments                     |                                                                            |
| REQ: Summary                             |                                                                            |
| REQ: Submission                          |                                                                            |

7. Now your proposal submission is complete.

#### Step 3. Reviewing your submission

1. To review your submitted application, go back to the *Grant Opportunities* page (in the top navigation bar) and click on the *My Grants* tab to locate and confirm your grant proposal submission. This page will not only contain the grant proposal you just submitted, but a record of all grant proposals you have submitted through RAPTR.

| NATURAL<br>RESOURCES                         | <b>XAPTF</b>                      | Home          | Contact<br>Us | Opportunities | Grants ▼ | Project<br>Search |
|----------------------------------------------|-----------------------------------|---------------|---------------|---------------|----------|-------------------|
| Grant Opportun                               | ities                             |               |               |               |          |                   |
|                                              |                                   |               |               |               |          |                   |
| Grant Opportunities My                       | Grants                            |               |               |               |          |                   |
| -Search Criteria:                            |                                   |               |               |               |          |                   |
| Grant Opportunity                            | Organization                      | Project Title |               |               |          |                   |
| Grant Opportunity                            | Organization                      | Project Title |               |               |          |                   |
| Search                                       |                                   |               |               |               |          |                   |
| 4 <u> </u>                                   |                                   |               |               |               |          |                   |
|                                              |                                   |               |               |               |          |                   |
| Export to Excel                              |                                   |               |               |               |          |                   |
| Export to Excel Drag a column header and dro | p it here to group by that column |               |               |               |          |                   |

2. If you would like to obtain copies of a submitted proposal, click on the *Download* button under the *Action* column on the *My Grants* page to locate the proposal of interest. *Download All* to download a complete copy of your application in the form of a single zip file OR click on the *Download* button corresponding to an individual files you uploaded during the grant proposal submission process. The file named *Proposal Summary* is standard to all submitted grant proposals and contains the responses to all the questions you answered in the Online Proposal Submission Form.

| Grant Opportun                                                                 | ity                                      |                                           |                                               |                                             |      |            |   |                    |    |  |
|--------------------------------------------------------------------------------|------------------------------------------|-------------------------------------------|-----------------------------------------------|---------------------------------------------|------|------------|---|--------------------|----|--|
|                                                                                |                                          |                                           |                                               |                                             |      |            |   |                    |    |  |
| Grant Opportunity My Gra                                                       | ants                                     |                                           |                                               |                                             |      |            |   |                    |    |  |
| -Search Criteria:                                                              |                                          |                                           |                                               |                                             |      |            |   |                    |    |  |
| Grant Opportunity                                                              |                                          | Organization                              |                                               | Project Title                               |      |            |   |                    |    |  |
| Court Occurrent in the                                                         |                                          |                                           |                                               |                                             |      |            |   |                    |    |  |
| Grant Opportunity                                                              |                                          | Organization                              |                                               | Project Tit                                 | le   |            |   |                    |    |  |
| Grant Opportunity<br>Search                                                    |                                          | Organization                              |                                               | Project Tit                                 | le   |            |   |                    |    |  |
| Search                                                                         |                                          | Organization                              |                                               | Project Tit                                 | le   |            |   |                    |    |  |
| Search                                                                         |                                          | Organization                              |                                               | Project Tit                                 | le   |            |   |                    |    |  |
| Search                                                                         | p it here to                             | eroup by that column                      |                                               | Project Tit                                 | le   |            |   |                    |    |  |
| Search  Export to Excel  Drag a column header and drog  Grant Opportunity Name | p it here to                             | group by that column                      | Project Title                                 | Project Tit                                 | le   | : Load Ma  | p | : Action           |    |  |
| Search                                                                         | p it here to ;<br>Organizat<br>Salmonids | group by that column<br>on :<br>Unlimited | Project Title<br>Improve Lake Tahoe Watershed | Project Tit     Submitted     08/22/2022 03 | 3:34 | E Load Map | p | : Action<br>Downlo | ad |  |

Please contact **<u>RAPTR@resources.ca.gov</u>** if you need further information or assistance.